ミガロ.テクニカルセミナ-

【セッションNo.3】

#### 知って得する! 現役ヘルプデスクが答えるDelphiテクニカルエッセンス 8.0

#### 株式会社ミガロ. RAD事業部 技術支援課 **吉原 泰介**

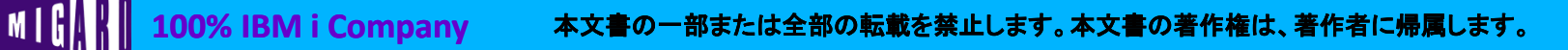

ミガロ テクニカルセミナ-

【アジェンダ】 -サポートからの問合せフィードバック -

### Q1. ExcelファイルをPDFに変換するには?

### Q2. EXEのサイズを小さくするには?

## Q3. C/Sアプリで3階層接続を行うには?

ミガロ.テクニカルセミナ-

### Q1. ExcelファイルをPDFに変換するには?

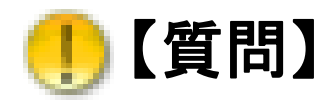

Acrobat等のツールを使わずに、Delphi/400でExcelファイル をPDFに変換することはできますか?

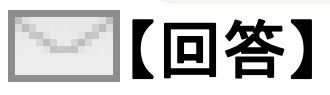

Excel2007以降では、実はExcel自身にPDFエクスポート の機能が実装されています。 Delphi/400から、この機能をOLEで利用することで Acrobat等のツールを使わなくても、ExcelファイルをPDFに 変換することができます。

#### ミガロ.テクニカルセミナー

### Q1. ExcelファイルをPDFに変換するには?

Excel2007以降に提供されているPDF変換機能

#### **Excel2010** Book1 - Microsoft Excel 🛣 🛛 🖃 🗸 🔍 🖛 🗐 🗸 = X3 ホーム 挿入 ページ レイアウト 数式 データ 校閲 表示 a 🕜 🗕 🗗 🔀 || 上書き保存 保存と送信 PDF/XPS ドキュメントの作成 🔀 PDF または XPS 形式で発行 X 🔜 名前を付けて保存 このブックを固定形式で保存します。 🖻 ▶ ライブラリ ▶ ドキュメント ▶ ▼ 49 ドキュメントの検索 Q 彦 開く 電子メールで送信 ほとんどのコンピューターで、ドキュメントが同じように表示さ 新しいフォルダー -0 れます 整理 ▼ 📄 閉じる フォント、書式、画像を維持します Web に保存 ドキュメント ライブ… 🔣 Microsoft Excel 並べ替え: フォルダー ▼ 情報 このドキュメントの内容は簡単に変更できません 対象フォルダー:2か所 無料のビューアーが Web 上で配布されています 最近使用した 숨 お気に入り 名前 更新日時 サイ SharePoint に保存 ファイル 🍡 ダウンロード 2010/11/05 23:18 퉬 AQtime 7 Samples 📃 デスクトップ 新規作成 ファイルの種類 BPack\_Rad\_Studio\_201... 2011/06/04 13:11 PDF/XPS 🧐 最近表示した場所 FinalBuilder 7 Projects 2010/11/05 23:19 の作成 印刷 FinePrint files 2011/06/07 9:18 ファイルの種類の変更 🚹 IBM 2010/01/20 22:06 🚞 ライブラリ 保存と送信 🚹 IBM 2010/01/20 22:11 📑 ドキュメント PDF/XPS ドキュメントの作成 My Meetings 2010/03/10 23:11 ヘルプ ファイル名(N): Book1.pdf 🗈 オプション ファイルの種類(T): PDF (\*.pdf) 🔝 終了 開く(E) および印刷)(A) ◎ 最小サイズ (オンライ ン発行)(例) オプション(0)... 発行(S) キャンセル ツール(L) 🔿 フォルダーの非表示

#### Migaro. Technical Seminar ミガロ. テクニカルセミナー Q1. ExcelファイルをPDFに変換するには? ExcelをPDF変換するサンプルプログラム ダイアログで 🙉 ExcelをPDF変換する方法 ファイルを設定 変換元Excelファイル名 |C:¥Users¥yoshiwara¥Desktop¥エクセルファイル.xls| Excelの 機能を 利用してPDF 変換先PDFファイル名 ✔変換 に変換 C:¥Users¥yoshiwara¥Desktop¥エクセルファイル.pdf 🕙 エクセル.xls 2011/06/15 21:08 🔁 エクセル.pdf 2011/06/15 21:09

MIG

- Q1. ExcelファイルをPDFに変換するには?
- OLEからExportAsFixedFormat関数でPDF機能を利用する

<u>呼出パラメータ</u>

- XIFixedFormatType (XIFixedFormatType)
   PDF 形式または XPS 形式のどちらで保存するかを指定する。
- 2 Object Filename (OleVariant)
   保存ファイルの完全パス。省略した場合、
   現在のフォルダーに保存される。
- ③ Object Quality (OleVariant) エクスポートされるファイルの品質を指定する。
- ④ Object IncludeDocProperties (OleVariant)
   文書のプロパティを含める場合は true。それ以外は false。

ミガロ.テクニカルセミナー

### Q1. ExcelファイルをPDFに変換するには?

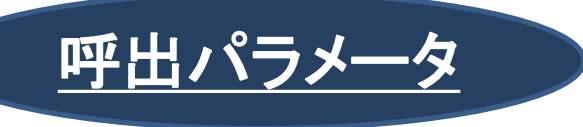

- ⑤ Object IgnorePrintAreas (OleVariant)
  印刷領域を無視する場合は true。それ以外は false。
- 6 Object From (OleVariant)
   エクスポートを開始するページ番号。
- ⑦ Object To (OleVariant) エクスポートする最終ページ番号。
- ⑧ Object OpenAfterPublish (OleVariant) 直ちにビューアーで表示する場合は true。それ以外は false。
- **Object FixedFormatExtClassPtr** (OleVariant) IMsoDocExporter インターフェイスの実装へのポインタ。

ミガロ.テクニカルセミナ-

### IQ1. ExcelファイルをPDFに変換するには?

#### 変換ボタンの処理(ソース)

```
procedure TForm1.BitBtn1Click(Sender: TObject);
var
 Excel
           : Variant:
           : Variant:
 WBook
           : Variant:
 Wsheet
           : Currency;
 ver
begin
 try
   Excel := CreateOleObject('Excel. Application');
   Excel. Application. Visible := True;
                                                      //Excelを表示
                                                      //Excelバージョンの取得
   Ver:=StrToFloatdef(Excel. Application. Version, 0.0);
    if Ver<12.0 then
                                                      //Excel2007以前はエラー
   begin
     ShowMessage( 'Excel2007以降でしか使えません');
     Excel Quit:
     Exit:
   end;
```

#### ミガロ、テクニカルセミナ・

#### IQ1. ExcelファイルをPDFに変換するには?

#### 変換ボタンの処理(ソース)

| WBook:=Excel.A  | pplication.Wor  | kBooks;               |                     |                    |
|-----------------|-----------------|-----------------------|---------------------|--------------------|
| WBook.Open(edt) | xlsFile.Text);  | //                    | /画面で設定した            | Excelを読み込む         |
| WSheet := Exce  | I. Application. | ActiveSheet;          |                     |                    |
| WSheet.ExportA  | sFixedFormat(   | //Excel → PDF 変換処     | <u>1</u> 理          |                    |
| \$0000000,      |                 | // Type               | : PDF \$00000       | 000 XPS \$00000001 |
| edtPDFFile.T    | ext,            | // Filename           | :変換するフ              | アイル名               |
| \$0000000.      |                 | // Quality            | : 通常\$00000         | 000 最小\$0000000    |
| True,           |                 | // IncludeDocPropert  | ies: ドキュメン          | 卜有効                |
| True.           |                 | // IgnorePrintAreas   | 印刷範囲有               | 効                  |
| EmptyParam.     |                 | // From               | :開始ページ              |                    |
| EmptyParam.     |                 | // To                 | :終了ペ <del>~</del> ジ | 既存のExcel処理も        |
| True.           |                 | // OpenAfterPublish   | 作成後表示               | 簡単にPDF出力を機能        |
| EmptyParam      |                 | // FixedFormatExtClas | ssPtr: ポインタ         |                    |
| );              |                 |                       |                     | │払張でざまり!           |
| finally         |                 |                       |                     |                    |
| WBook Close:    | //Book終了        |                       | エクセ                 | JUXIS              |
| Excel Quit:     | //Excel終了       |                       |                     |                    |
| end:            | // =//001142    |                       |                     | 📻 ㅜ />+ㅜ 비         |
| end;            |                 |                       | -                   | ראר באר 🔁          |
|                 |                 |                       |                     |                    |
|                 |                 |                       |                     |                    |

ミガロ.テクニカルセミナ-

#### ■ Q2. EXEのサイズを小さくするには?

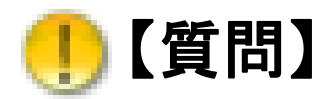

#### アプリケーションのEXEのサイズが大きくなってしまった のですが、サイズを小さくすることはできますか?

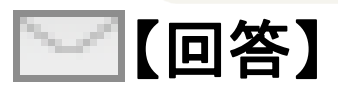

Delphi/400のアプリケーションは、基本1つのEXEに 全て必要なモジュールが組み込まれているので、 配布が簡単なことが利点ですが、サイズも大きくなります。 しかし、EXEに組み込まれたランタイムのパッケージを 分離するとEXEのサイズを小さくすることができます。

ミガロ.テクニカルセミナ-

#### ■ Q2. EXEのサイズを小さくするには?

Delphi/400 アプリケーションのEXEサイズ
 Delphi/400はプログラムをコンパイルすると通常、
 全てを含んだ1つのEXEアプリケーションを生成。

| <b>クライアントPC</b> | ドキュメント ライ<br>Projects      | イブラリ             |        |
|-----------------|----------------------------|------------------|--------|
|                 | 名前                         | 更新日時             | サイズ    |
|                 | 🏽 Project1.exe             | 2011/06/13 20:24 | 795 KB |
| たくさんの<br>サイズが比  | 回面や機能を作りこむと<br>例して大きくなります。 |                  |        |
|                 |                            |                  |        |

「転載を宗止しまり。本乂書の者作権は、者作有に帰属しまり。

ミガロ.テクニカルセミナー

- Q2. EXEのサイズを小さくするには?
- Delphi/400 アプリケーションのEXEサイズ

EXEの中には必要なものが全て含まれていますが、 コンポーネント情報などが含まれるパッケージ(.bplファイル)を 分離することで、EXEのサイズを小さくすることもできます。

bplファイルとはBorland Package Libraryが略された拡張子のファイルになります。 コンポーネントなどの標準で部品化されたプログラム情報が含まれており、Delphi開発PC内にあります。 メモ情報 自作することもできますが、基本的にはbplは完成されたものなので、変更されたりはしません。

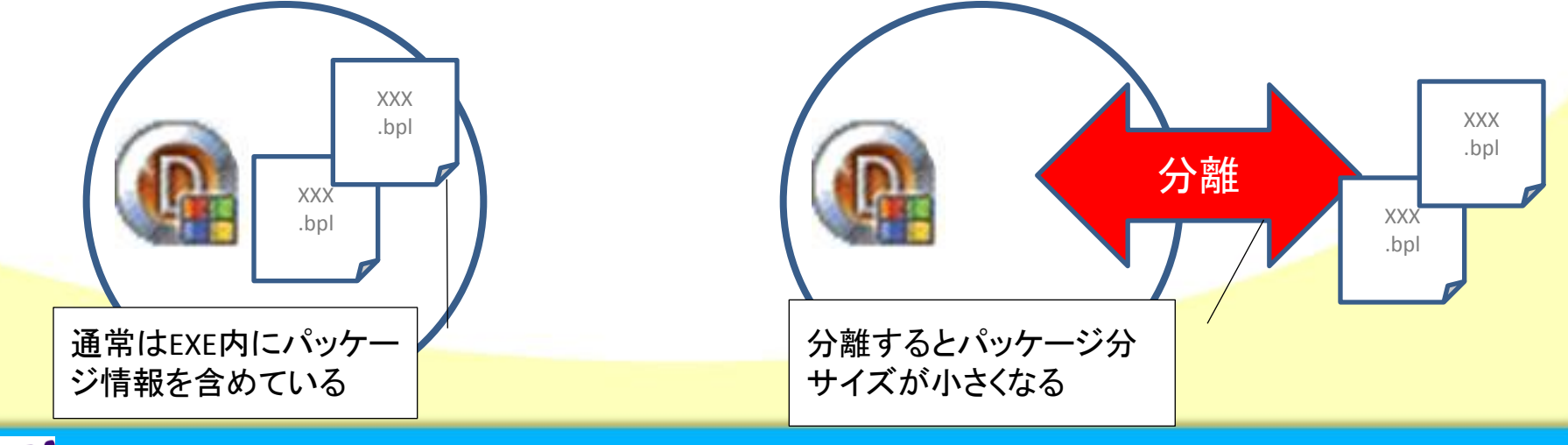

ミガロ.テクニカルセミナ-

#### ■ Q2. EXEのサイズを小さくするには?

100% IBM i Company

# EXEからパッケージを分離する [プロジェクト|オプション]からパッケージを選択し、 『実行時パッケージを使って構築』のチェックを入れてコンパイル。

|                                                                                                    |                                                                                                    | 😳 Project1.exe のプロジェクト オブ                                                                                                    | ション - Base 構成 🛛 💦 💌                                                                                                    |
|----------------------------------------------------------------------------------------------------|----------------------------------------------------------------------------------------------------|----------------------------------------------------------------------------------------------------|----------------------------------------------------------------------------------------------------|
| プロジェクト         (2)       プロジェ         (2)       プロジェ         (2)       プロジェ         (2)       プロジェ         (2)       プロジェ         (2)       プロジェ         (2)       プロジェ         (2)       ソース表         (3)       新規プロ         (4)       (2)         (2)       QA 後雪         モデリン       Project1         (3)       Project1         (4)       Project1         (5)       マベての         (2)       マベての | 実行 コンポーネント<br>クトに追加 Shift+F11<br>クトから削除<br>リに追加<br>示<br>ジェクトを追加<br>ジェクトを追加<br>ジェクトを追加<br>ジェクトを追加<br>クサポート<br>をコンパイル Ctrl+F9<br>を再構築 Shift+F9<br>の構文チェック<br>の情報 | <ul> <li>Delphi コンパイラ <ul> <li>コンパイル</li> <li>ビントと警告</li> <li>リンク</li> </ul> </li> <li>リソース コンパイラ <ul> <li>ディレクトリと条件定義</li> <li>フォーム</li> <li>アプリケージョン</li> <li>バーパッケージョン</li> <li>バーパッケージ</li> </ul> </li> <li>アプリケージョン</li> <li>バーパッケージ</li> <li>ディンクンボル テーブル <ul> <li>環境変数</li> <li>ビルドイベント</li> </ul> </li> </ul> | <ul> <li>設計時パッケージ(P)</li> <li>AdvanceSoftware VB-Report Ver3.0</li> <li>C:¥Users¥Public¥Documents¥RAD Studio¥7.0¥Bpl¥MOStringGrid.</li> <li>C:¥Users¥Public¥Documents¥RAD Studio¥7.0¥Bpl¥VBBarcode.bpl</li> <li>CilentObjects/400 Components</li> <li>ClientObjects/400 Design Components</li> <li>CodeGear Decision Cube Components</li> <li>Delphi 1.0 互換性コンポーネント</li> <li>Embarcadero ActionBar コンポーネント</li> <li>Embarcadero BDE DB コンポーネント</li> <li>Embarcadero DataSnap 接続コンポーネント</li> <li>isbarcadero DataSnap 接続コンポーネント</li> <li>実行時パッケージ(U)</li> <li>実行時パッケージを使って構築(B)</li> </ul> |
|                                                                                                    | <br>ージヤ                                                                                                    |                                                                                                    | vclx;vcl;vclimg;dbrtl;Rave77VCL;bdertl;rtl;vclactnband;vcldb;vcldbx                                                                                                    |
| ∯ オプショ                                                                                                    | ン Shift+Ctrl+F11                                                                                                    | □ デフォルト                                                                                                    | OK キャンセル ヘルプ                                                                                                    |

本文書の一部または全部の転載を禁止します。本文書の著作権は、著作者に帰属します。

ミガロ テクニカルセミナ-

■ Q2. EXEのサイズを小さくするには?

MIGA

100% IBM i Company

EXEからパッケージを分離する
 パッケージを分離すると必要最低限のEXEサイズになります。
 (パッケージは別途配布が必要です。)

| 79 | クライアント | PC   | -                 |                  |         |
|----|--------|------|-------------------|------------------|---------|
|    | F      |      | ドキュメン<br>Projects | トライブラリ           |         |
|    |        |      | 名前                | 更新日時             | サイズ     |
|    |        |      | í Project1.exe    | 2011/06/13 20:27 | / 21 KB |
|    | .bpl   | .bpl |                   |                  |         |
|    |        |      |                   | パッケージ分サイズが       |         |
|    |        |      |                   | ス幅に小らくなる         |         |

ミガロ.テクニカルセミナ-

×

- Q2. EXEのサイズを小さくするには?
- パッケージを分離する場合の注意点
   小さくなったEXEだけを配布しても、実行すると以下のような
   エラーになるので注意

Project1.exe - コンポーネントが見つかりません

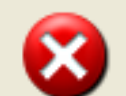

rtl140.bpl が見つからなかったため、このアプリケーションを開始できませんでした。アプリケーションをインストールし直すとこの 問題は解決される場合があります。

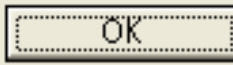

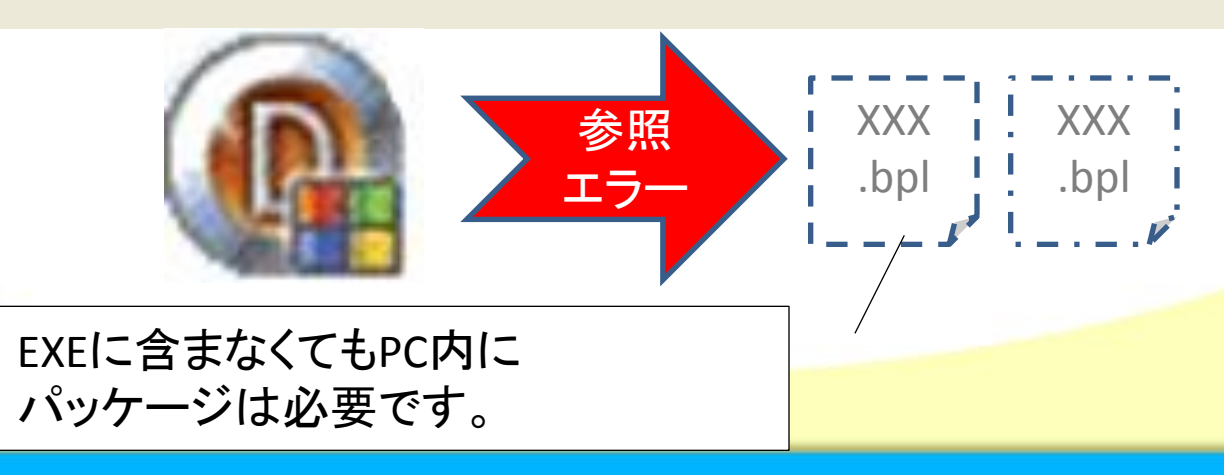

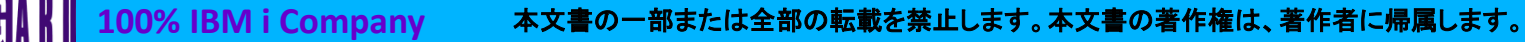

ミガロ.テクニカルセミナ-

#### ■ Q2. EXEのサイズを小さくするには?

MIUAN

配布が必要なパッケージを調べる
 EXEで使用している(配布が必要な)パッケージは
 [プロジェクト]プロジェクト名の情報]で確認

| プロジェクト 実行 コンポーネント                                                                                                    | Pro                | oject1.dproj の情報                | 顓                                               |                                                     | ×    |
|----------------------------------------------------------------------------------------------------|--------------------|---------------------------------|-------------------------------------------------|-----------------------------------------------------|------|
| <ul> <li>ジロジェクトから削除</li> <li>ジロジェクトから削除</li> <li>ジボジトリに追加</li> <li>言語</li> <li>ソース表示</li> </ul>                                                              |                    | プログラム<br>コンパイル対象:<br>コード領域:     | 102 行<br>2596 / (イト                             | ー使用しているパッケージ<br>rtl140.bpl<br>vcl140.bpl            | I    |
| <ul> <li>新規プロジェクトを追加</li> <li>臨 既存プロジェクトを追加</li> </ul>                                                                                                    |                    | データ領域:                          | 72 //イト                                         |                                                     |      |
| QA 測定       QA 検査       モデリングサポート       試 Project1 をコンパイル     Ctrl+F9                                                                                        | f                  | が明天ダックサイス:<br>ファイルの大きさ:<br>状能   | 16384 / \1 ト<br>20992 / \1 ト                    |                                                     |      |
| Project1 を再構築     Shift+F9     Project1 の構文チェック     Project1 の情報                                                                                             | F                  | Project1.dproj : 그가             | ペイル済み                                           |                                                     |      |
| <ul> <li>         すべてのプロジェクトをコンパイル         すべてのプロジェクトをビルド         リソース         構成マネージャ         依存関係         オプション         Shift+Ctrl+F11         </li> </ul> | XXX XX<br>.bpl .bp | X<br>ol<br>り<br>がッ<br>bpll<br>基 | ジェクトの情報で、こ<br>ケージが表示される<br>は自分で作成しない<br>本的に1度配イ | このEXEが使用している<br>っ。<br>かぎり、変更はないので<br><b>下すればOK!</b> | ~JUJ |
|                                                                                                    |                    |                                 |                                                 |                                                     |      |

)転載を宗止しまり。本乂書の者作権は、者作者に帰属しまり。

ミガロ.テクニカルセミナー

- Q2. EXEのサイズを小さくするには?
- こんな場合にサイズが小さいことが有効

MIG

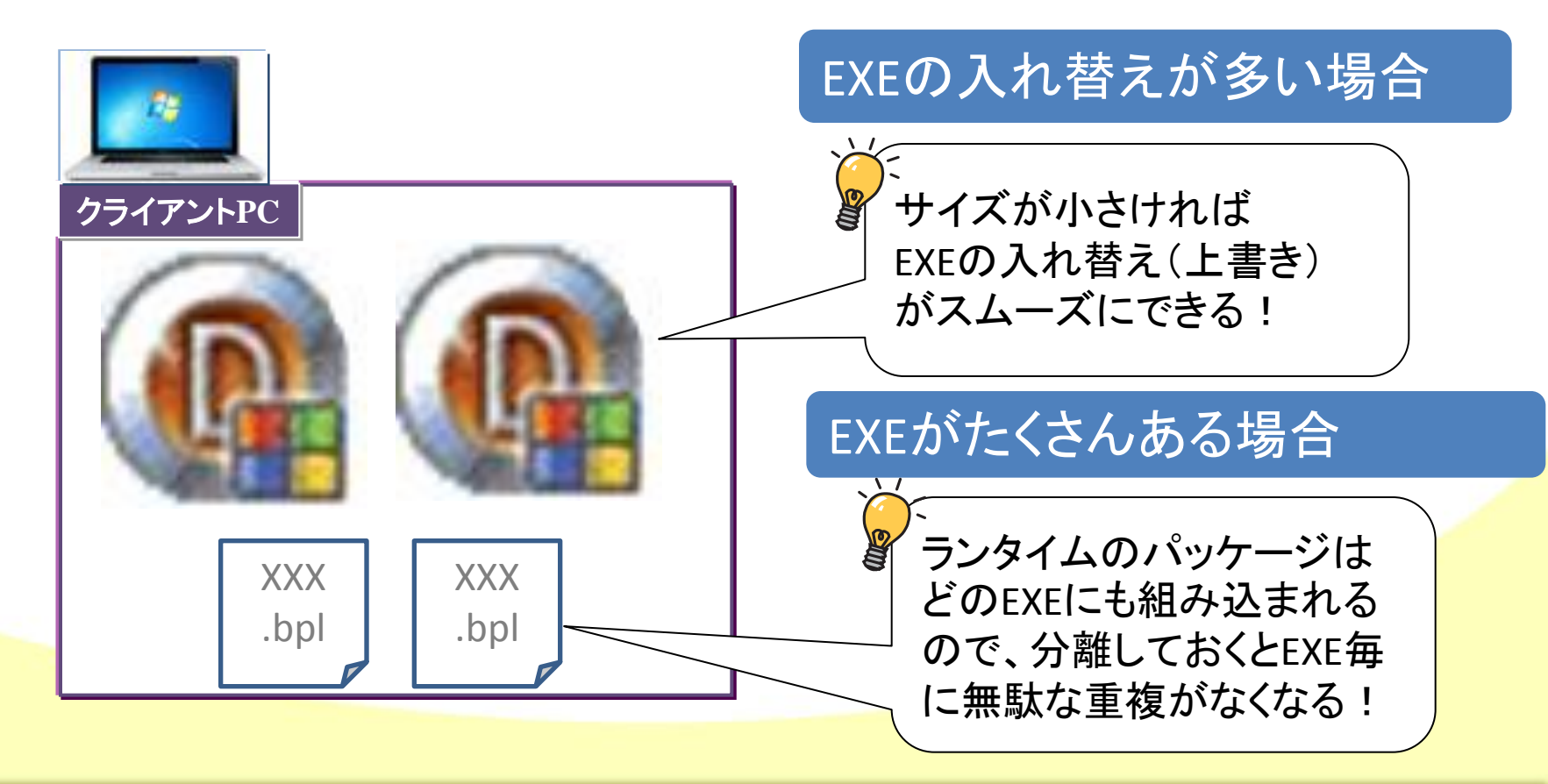

#### ■ Q3. C/Sアプリケーションで3階層接続を行うには?

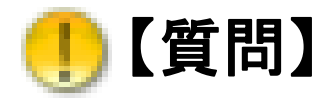

#### C/SアプリケーションでWebのように3階層方式で 接続を行う仕組みは開発できますか?

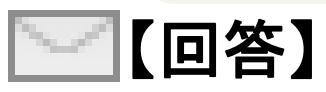

Delphi/400にはDataSnapという機能がありますが、 これを使用することで、dbExpressでの3階層方式 での接続アプリケーション開発も可能です。 特にV2010以降は大きく機能追加されており、 簡単に仕組みを構築することができます。

### ■ Q3. C/Sアプリケーションで3階層接続を行うには?

•3階層の接続の仕組みでは、どんな効果があるか?

PC毎の環境構築や管理が手間になっている。

各PCはEXEを配布するだけで環境構築なしで使える!

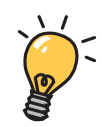

クライアントアプリケーションは『画面』 サーバアプリケーションは『機能』 という作り分けをすれば、機能の変更時に サーバだけで対応(モジュール入れ替え)できる!

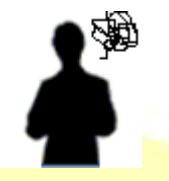

PC上でのクライアントアプリケーションの動作負荷が大きい。

・
クライアントの負荷をサーバ経由で軽減することができる
・

ミガロ.テクニカルセミナ-

- Q3. C/Sアプリケーションで3階層接続を行うには?
- C/Sアプリケーションでの2階層接続の仕組み

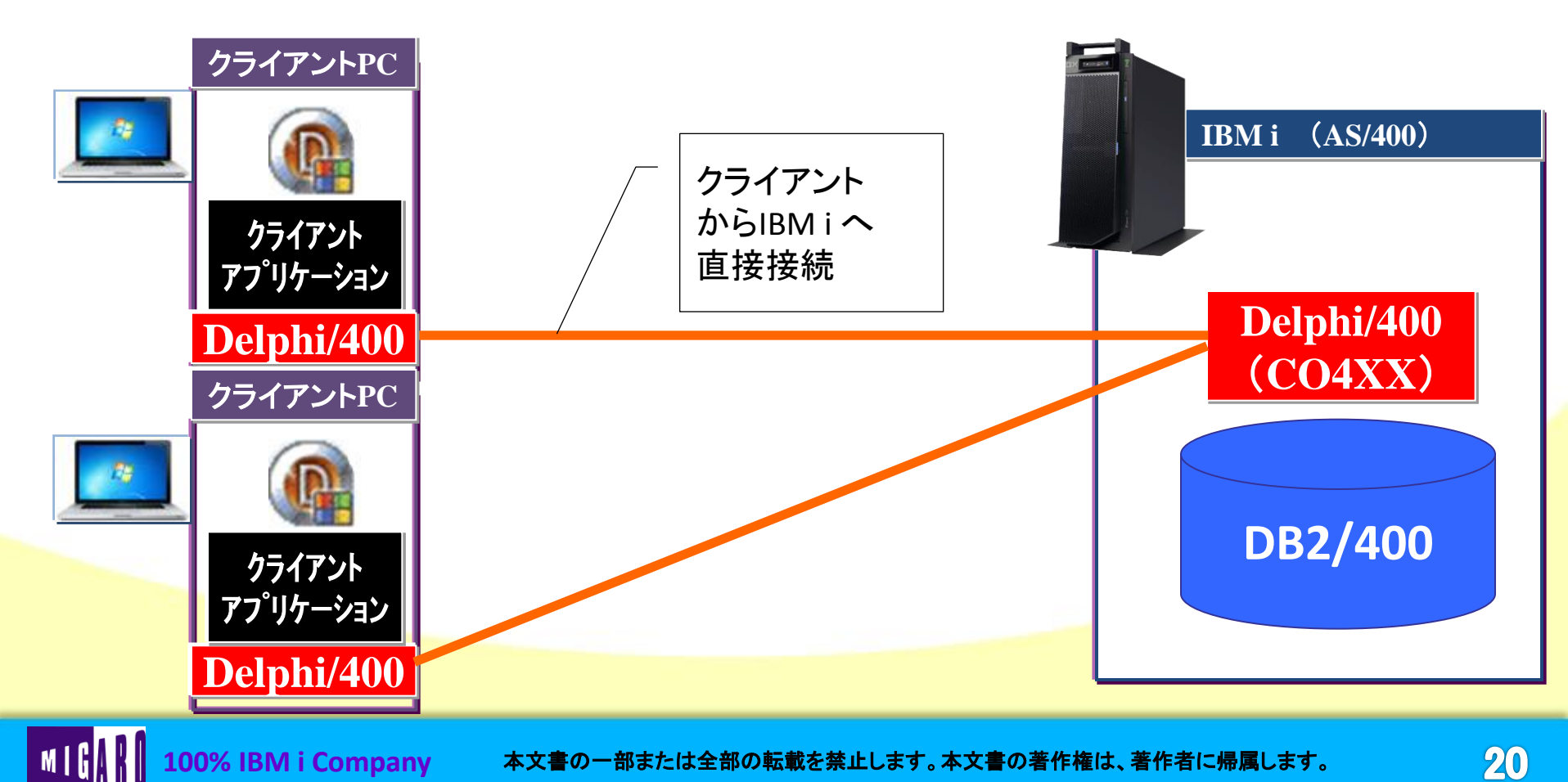

m I G

ミガロ.テクニカルセミナー

■ Q3. C/Sアプリケーションで3階層接続を行うには?

 C/Sアプリケーションでの3階層接続の仕組み (アプリケーションの仕組みによって実現する方法)

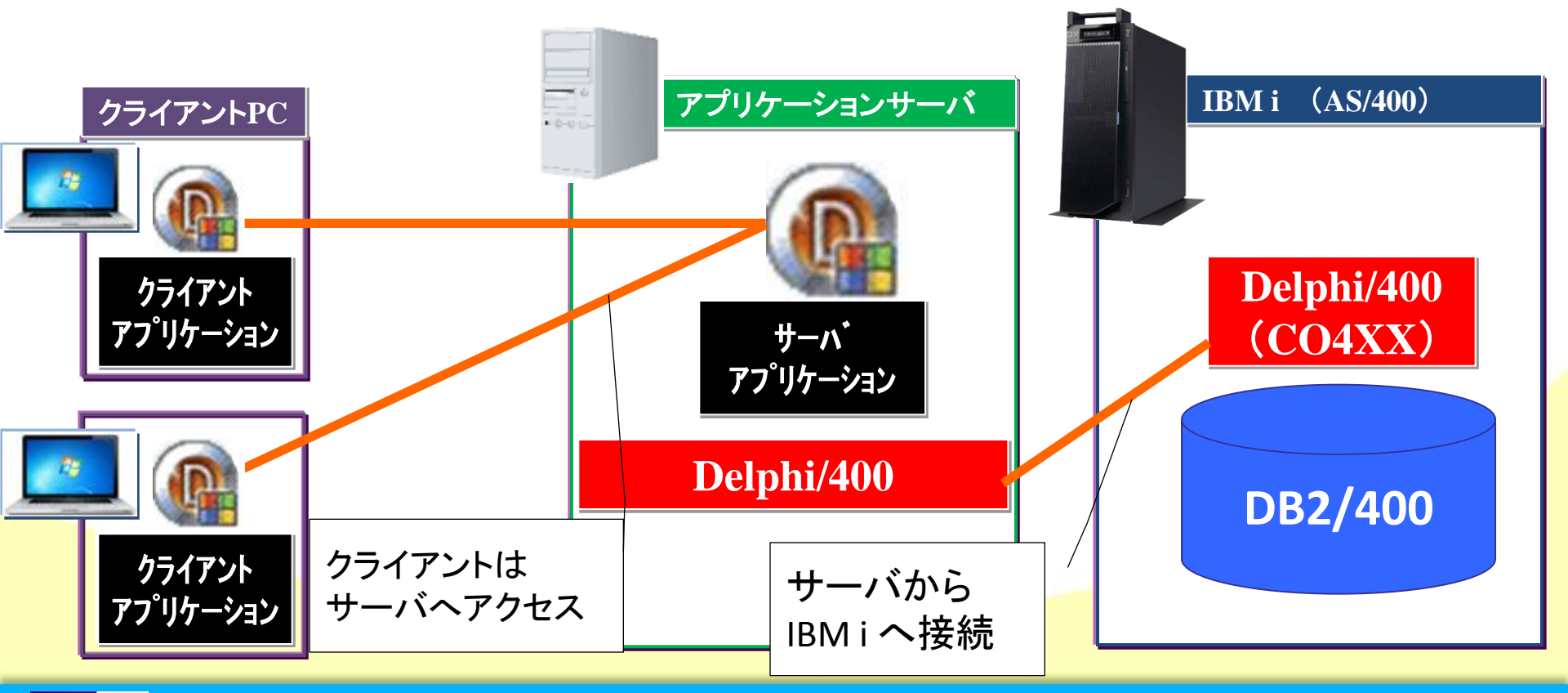

### ■ Q3. C/Sアプリケーションで3階層接続を行うには?

#### DataSnapとは

 DataSnapは、多層アプリケーション、とりわけ多層データ ベースアプリケーションの開発を可能にする Delphi/400 の技術です。

DataSnapはV2009で大幅に機能が 再構築され、V2010ではより使いやすく、 機能も拡張されました。 多層アプリケーションを作成する 使いやすいウィザードも用意され、 簡単に開発ができるようになりました。

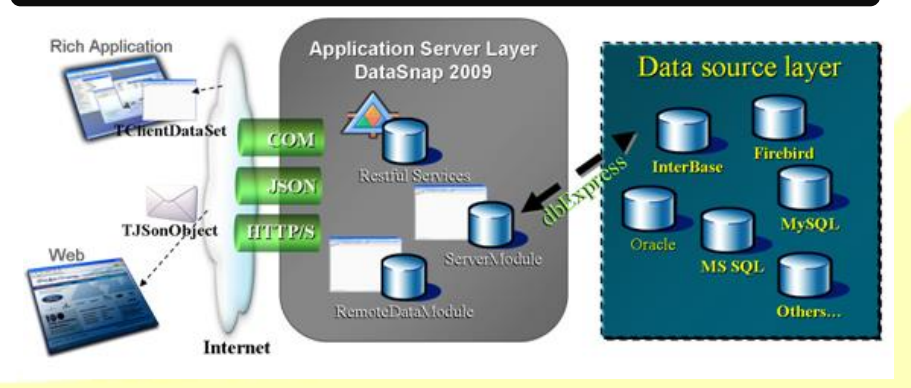

#### V2009,V2010と強化されたDataSnap

ミガロ テクニカルセミナー

■ Q3. C/Sアプリケーションで3階層接続を行うには?

#### サーバアプリケーションの作り方

MIG

100% IBM i Company

| マフ°IIケー                              |                      |               |          |  |
|--------------------------------------|----------------------|---------------|----------|--|
|                                      |                      | アノリケーション      |          |  |
| Form2                                |                      |               |          |  |
|                                      | 10000                | 🔐 Form1 📃 🔤 🗠 | <u> </u> |  |
| CUSINO COMPANY ADDRI                 | ADURZ A              |               |          |  |
| ▶ 1221 1J79999/J9997 A.B*I           | 14-976               |               |          |  |
| 1354 POP91E2009-NF 9RAK              |                      |               |          |  |
| 1231 電山917センター 稲毛区1                  | .電山声 632-1 相毛区観電2 目  |               |          |  |
| 1380 タイフショッフフルーリーフ 勝利公司2             | 23-738 383-15-23     |               |          |  |
| 1384 MHM91ハースクラフ 追捕可S                | 32                   |               |          |  |
| 1510 オーシャンパラダイスサービス 兄島村に             | 745                  |               |          |  |
| 1513 FANTASTIQUE AQUATICA AVENUE     | E F GARAPAN          |               |          |  |
| 1560 いるか村 一般林521                     | 21-33                |               |          |  |
| 1563 バブルスポーツ 昆布西2                    | 203 元昆布77            |               |          |  |
| 1624 上牛ダイビングクラブ                      |                      |               |          |  |
| 1645 マリンスポットラグーン 若芽町5                | 15451-14 #7⊞北2-311   |               |          |  |
| 1651 ファンタジースボーツ 北区向け                 | 4屋68-2-8             |               |          |  |
| 1680 サフマリンタイフショップ 百種区:               | 大宣石6-51 白桂区歌麿1       |               |          |  |
| 1984 ADVENTURE UNDERSEA PO BOX       | X 64594              |               |          |  |
| 2118 クリーンスポーツクラブ 中海老                 | 28月633-21 東川間辺8月3-1・ |               |          |  |
| 2135 パイナップルダイバーズ 中村145               | 455-1                |               |          |  |
| 2156 マリンハウスべんぎん 出井里2                 | 246-35               |               |          |  |
| 2163 SCUBA HEAVEN PO BOX             | X 15814              |               |          |  |
| 2165 SHANGRI-LA SPORTS CENTER PO BOX | V 40/44              |               |          |  |
|                                      | A 40044              |               |          |  |
|                                      | *                    |               |          |  |
| •                                    | v 10044              |               |          |  |
|                                      | v 10044              |               |          |  |

### ■ Q3. C/Sアプリケーションで3階層接続を行うには?

#### サーバアプリケーションの作り方①

100% IBM i Company

#### メニューの[ファイル|新規作成|その他]から『DataSnapServer』を選択

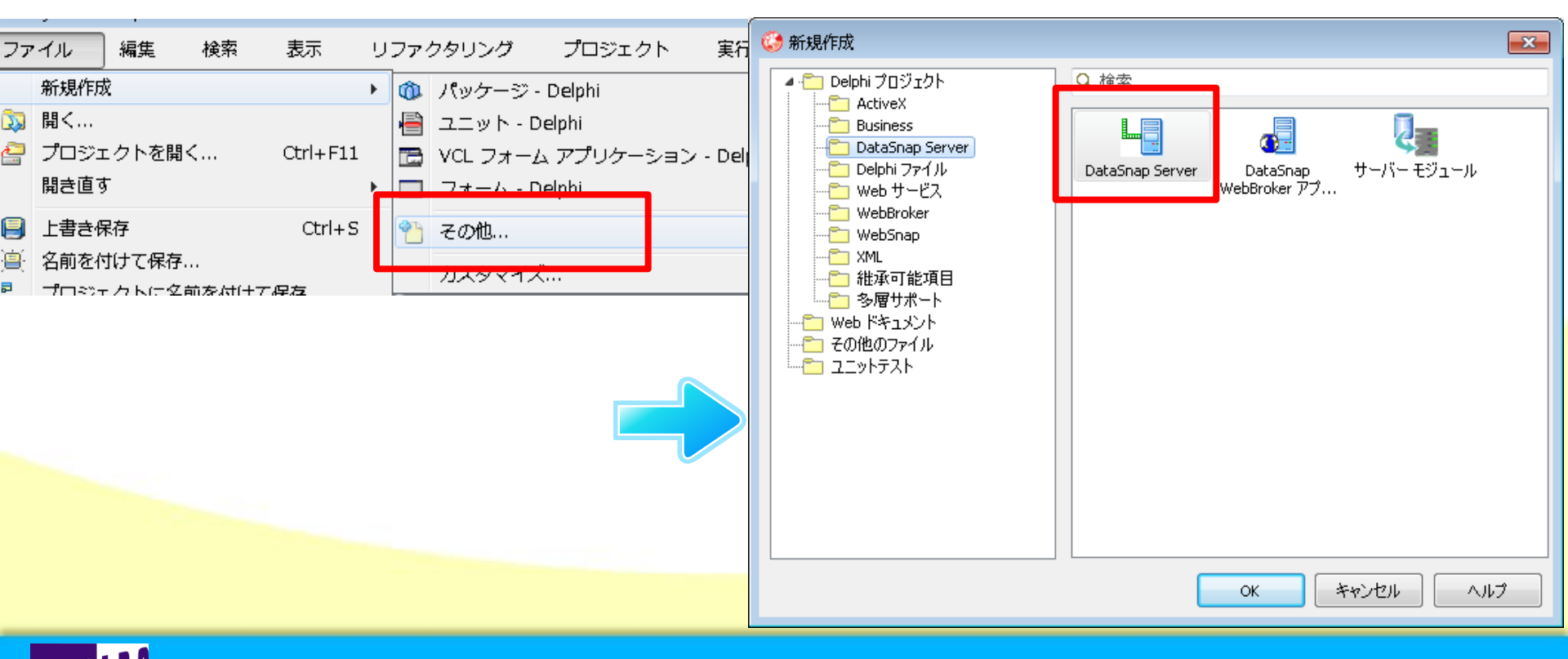

### ■ Q3. C/Sアプリケーションで3階層接続を行うには?

#### サーバアプリケーションの作り方②

#### DataSnapServerの構成を選択してOK

m I G

| DataSnap サーバーの新規作成                                                                                               | サーバ上でどのように実行するかを選択                            |
|----------------------------------------------------------------------------------------------------|-----------------------------------------------|
| アプリケーションの種類を次の中から1 つ選択できます<br>● VCL フォーム アプリケーション<br>○ コンソール アプリケーション( <u>C</u> )<br>○ サービス アプリケーション( <u>S</u> ) | します。<br>サーバに常駐で起動させる場合は<br>サービスアプリケーションを使います。 |
| 通信プロトコルを1つ以上選択できます                                                                                               |                                               |
| ▼ TCP/IP( <u>T</u> )                                                                                             |                                               |
| HTTP( <u>H</u> )                                                                                                 | ―――――――――――――――――――――――――――――――――――――         |
|                                                                                                    |                                               |
|                                                                                                    | 標準はTCP/IPを使います。                               |
|                                                                                                    | ※HTTP経由での通信も可能です。                             |
| 上位クラス: TDSServerModule 🔹                                                                                         |                                               |
| ☑ サンプル メソッドを含める                                                                                                  |                                               |
| OK キャンセル ヘルプ(出)                                                                                                  |                                               |

### ■ Q3. C/Sアプリケーションで3階層接続を行うには?

サーバアプリケーションの作り方③

選択した構成によってモジュールが生成

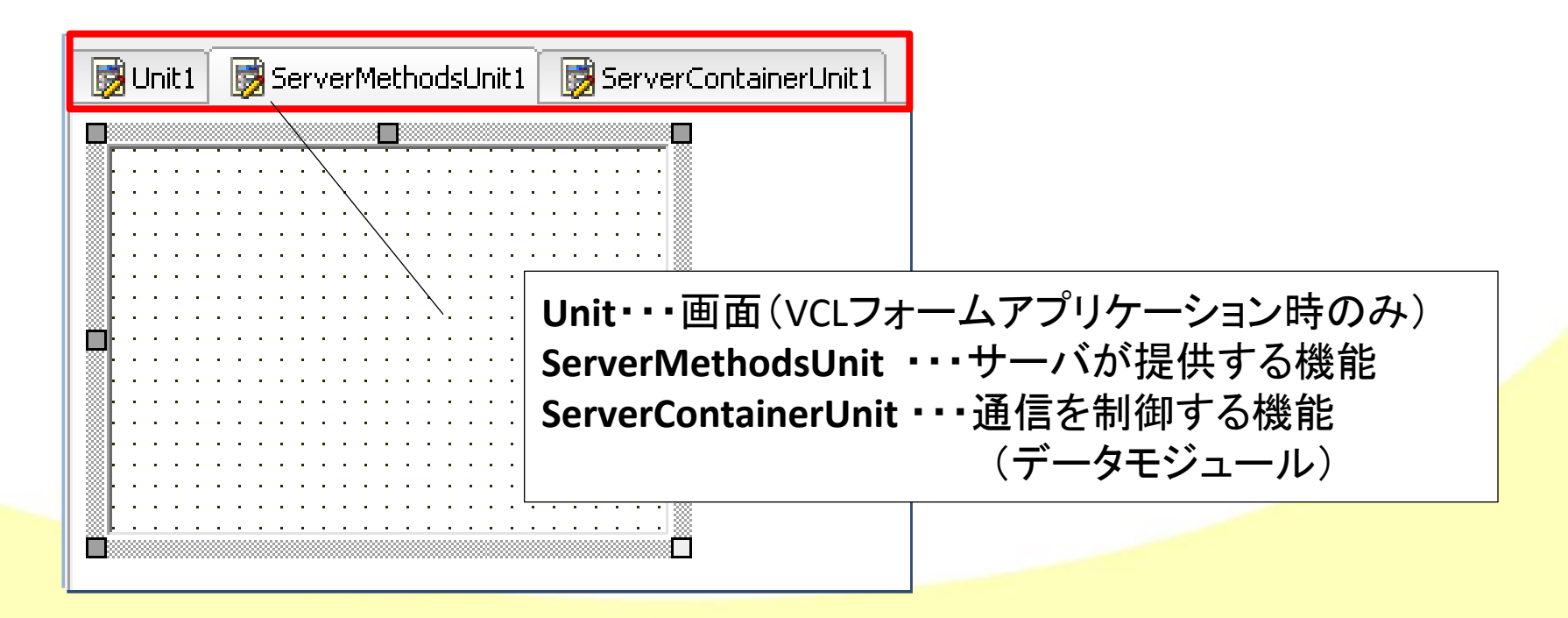

### ■ Q3. C/Sアプリケーションで3階層接続を行うには?

サーバアプリケーションの作り方④

ServerMethodsに次のコンポーネントを配置 SQLConnection、SQLQuery、DataSetProvider

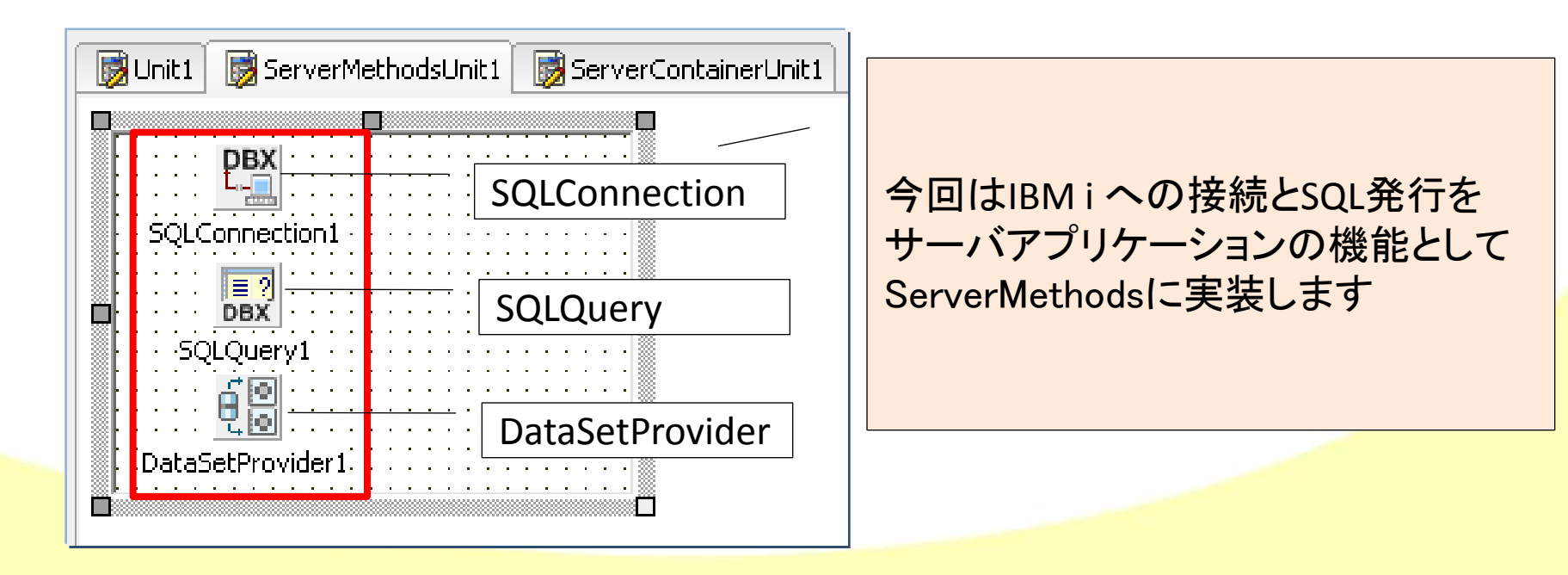

28

### ■ Q3. C/Sアプリケーションで3階層接続を行うには?

#### サーバアプリケーションの作り方⑤

#### SQLConnectionコンポーネントの設定

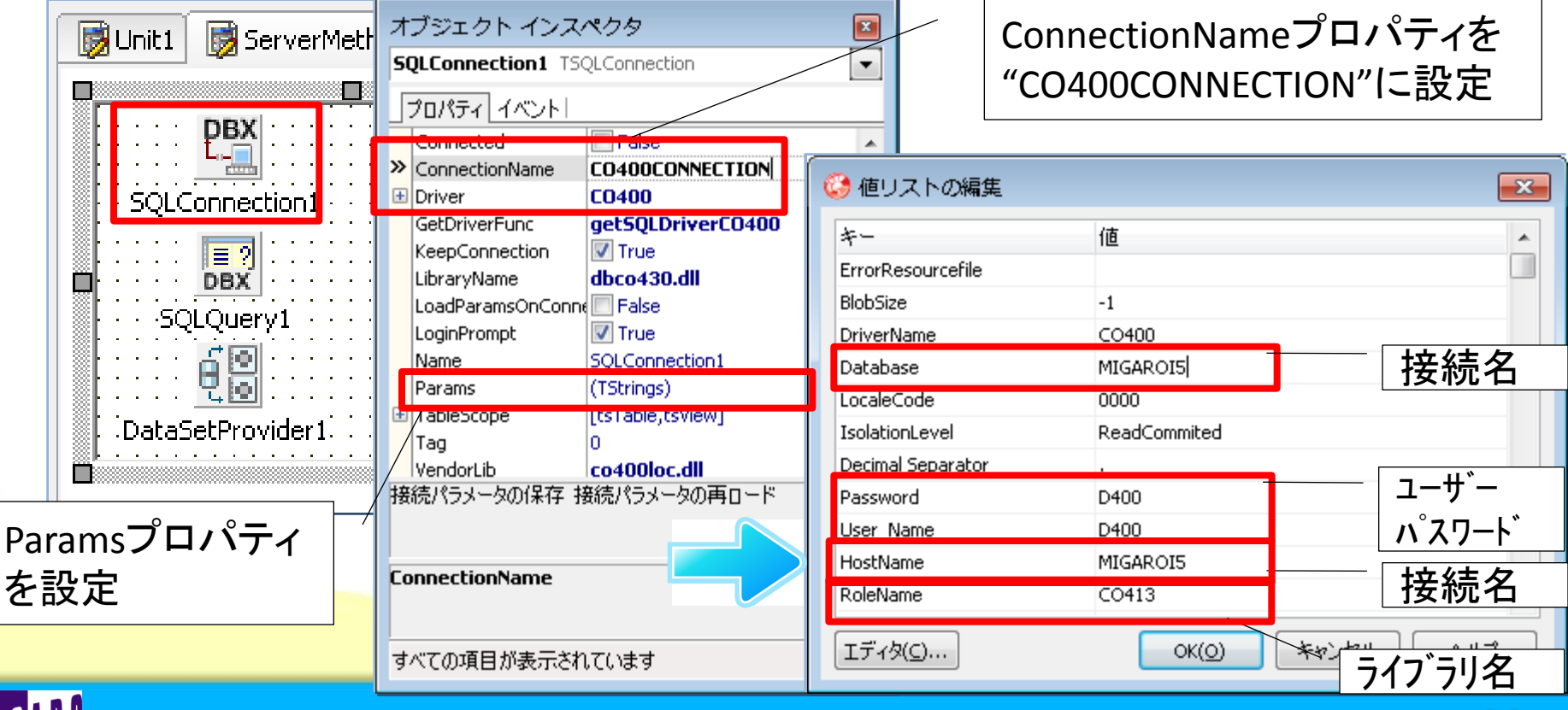

100% IBM i Company

本文書の一部または全部の転載を禁止します。本文書の著作権は、著作者に帰属します。

### ■ Q3. C/Sアプリケーションで3階層接続を行うには?

#### サーバアプリケーションの作り方⑥

#### SQLQueryコンポーネントの設定 オブジェクト インスペクタ X SQLQuery1 TSQLQuery • プロパティ イベント 🐻 Unit1 ServerMethodsUnit1 🛛 📷 ServerContainerUnit 1 DataSource GetMetadata False MaxBlobSize -1 DBX SQLQuery1 Name NumericMapping False SOLConnection1 ObjectView False 🔽 True ParamCheck (TParams) Params DBX SchemaName (TW/ideStrings) -SQLQuery1 -SQLConnection SQLConnection1 60 Tag 項目の設定... DataSetProvider1 SQLConnectionプロパティ tion を" SQLConnection1"に設定 すべての項目が表示されています

■ Q3. C/Sアプリケーションで3階層接続を行うには?

サーバアプリケーションの作り方(7)

DataSetProviderコンポーネントの設定 オブジェクトインスペクタ DataSetProvider1 TDataSetProvider1 TDataSetProvider1

m I G

100% IBM i Company

| Unit1 ServerMethodsUnit1 ServerContainerUnit1                        | プロパティ イベント       Constraints       DataSet       SQLQuery1       Exported       Name       DataSetProvider1       Options       [poAllowCommandText,poUseQuoteCt]                                                   |
|----------------------------------------------------------------------|----------------------------------------------------------------------------------------------------|
|                                                                      | oFetchDetailsOnDemand False<br>oIncFieldProps False<br>oCascadeDeletes False                                                                                                    |
| 5QLQuery1<br>Optionプロパティの<br>『poAllowCommandText"<br>DataSetProvider | Por ReadOnly     False       pAllowMultiRecordUpdates     False       pDisableInserts     False       pDisableEdits     False       pDisableDeletes     False       pNoReset     False       pAutoRefresh     False |
|                                                                      | PoAllowCommandText     Irrue     poRetainServerOrder     False     poAllowCommandText     すべての項目が表示されています                                                                                                    |

#### ■ Q3. C/Sアプリケーションで3階層接続を行うには?

#### サーバアプリケーションの作り方⑧

完成したらコンパイルして、アプリケーションサーバ上で起動

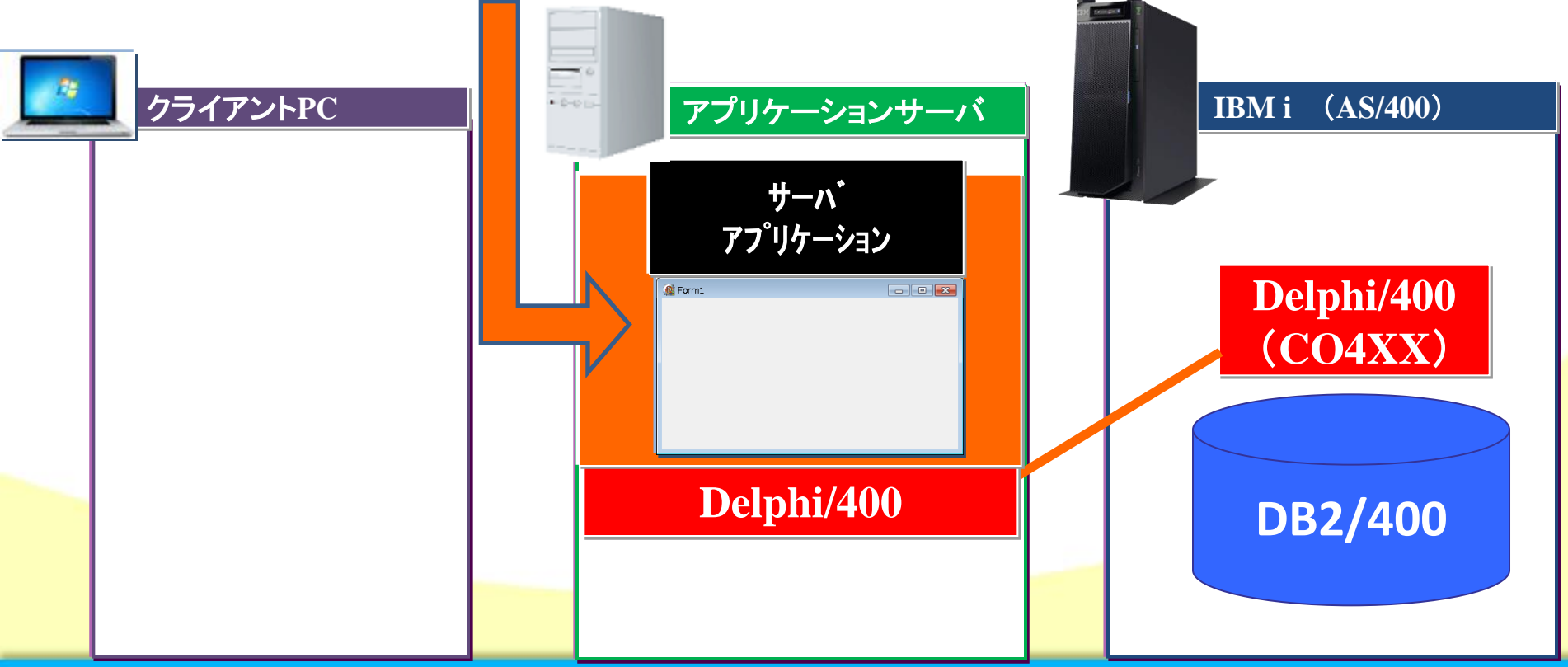

100% IBM i Company

MIG

本文書の一部または全部の転載を禁止します。本文書の著作権は、著作者に帰属します。

ミガロ テクニカルセミナー

#### ■ Q3. C/Sアプリケーションで3階層接続を行うには?

#### クライアントアプリケーションの作り方

100% IBM i Company

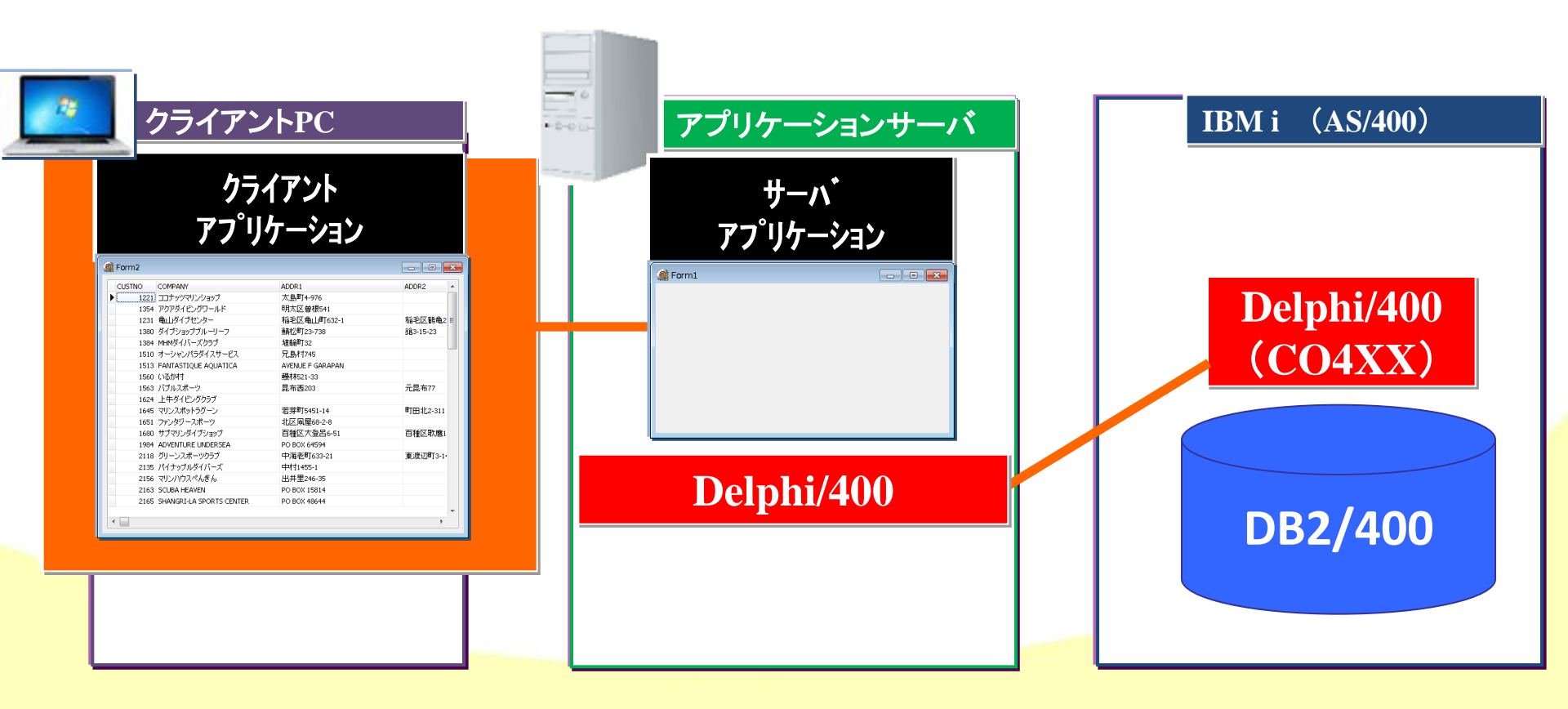

### ■ Q3. C/Sアプリケーションで3階層接続を行うには?

#### クライアントアプリケーションの作り方①

MIG

100% IBM i Company

#### メニューの[ファイル|新規作成|VCLフォームアプリケーション]を選択

| Project2 -     | Delphi 20               | 10 - Unit2 |          |        |             |         |                   |                 |  |
|----------------|-------------------------|------------|----------|--------|-------------|---------|-------------------|-----------------|--|
| ファイル           | 編集                      | 検索         | 表示       | リファクタリ | ング フ        | プロジェクト  | 実行                | コン              |  |
| 新規作            | 戎                       |            |          | 🕨 🔞 パッ | ケージ - De    | lphi    |                   |                 |  |
| 颎 開<           |                         |            |          | ē      | ット - Deipi  | ni      |                   |                 |  |
| 🤤 プロジ.<br>開き店: | ェクトを開 <sup>、</sup><br>オ | <          | Ctrl+F11 | C VCL  | フォームア       | プリケーション | / - Delphi        |                 |  |
| 用己但            | 9                       |            |          |        | -77 - Deibi |         | 12                |                 |  |
|                |                         |            |          |        |             |         |                   |                 |  |
|                |                         |            |          |        |             |         | · · · · · · · · · |                 |  |
|                |                         |            |          |        |             |         | · · · · · · · · · | · · · · · · · · |  |
|                |                         |            |          |        |             |         | · · · · · · · · · | · · · · · · ·   |  |
|                |                         |            |          |        |             |         |                   |                 |  |
|                |                         |            |          |        |             |         |                   |                 |  |
|                |                         |            |          |        |             |         |                   |                 |  |
|                |                         |            |          |        |             |         |                   |                 |  |
|                |                         |            |          |        |             |         |                   |                 |  |
|                |                         |            |          |        |             |         |                   |                 |  |

#### ■ Q3. C/Sアプリケーションで3階層接続を行うには?

クライアントアプリケーションの作り方②
 フォームに次のコンポーネントを配置

SQLConnection、DSProviderConnection、ClientDataSet、

DataSource, DBGrid

今回はサーバアプリケーションを 利用して、IBM i に接続せずに データを表示する機能を実装します

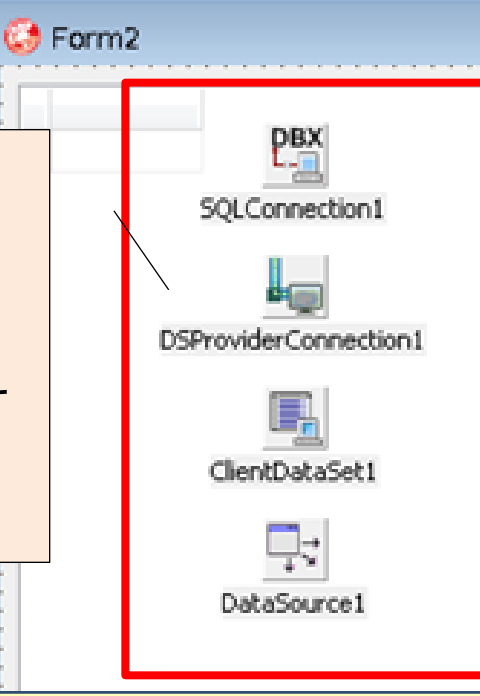

### ■ Q3. C/Sアプリケーションで3階層接続を行うには?

#### クライアントアプリケーションの作り方③

#### SQLConnectionコンポーネントの設定

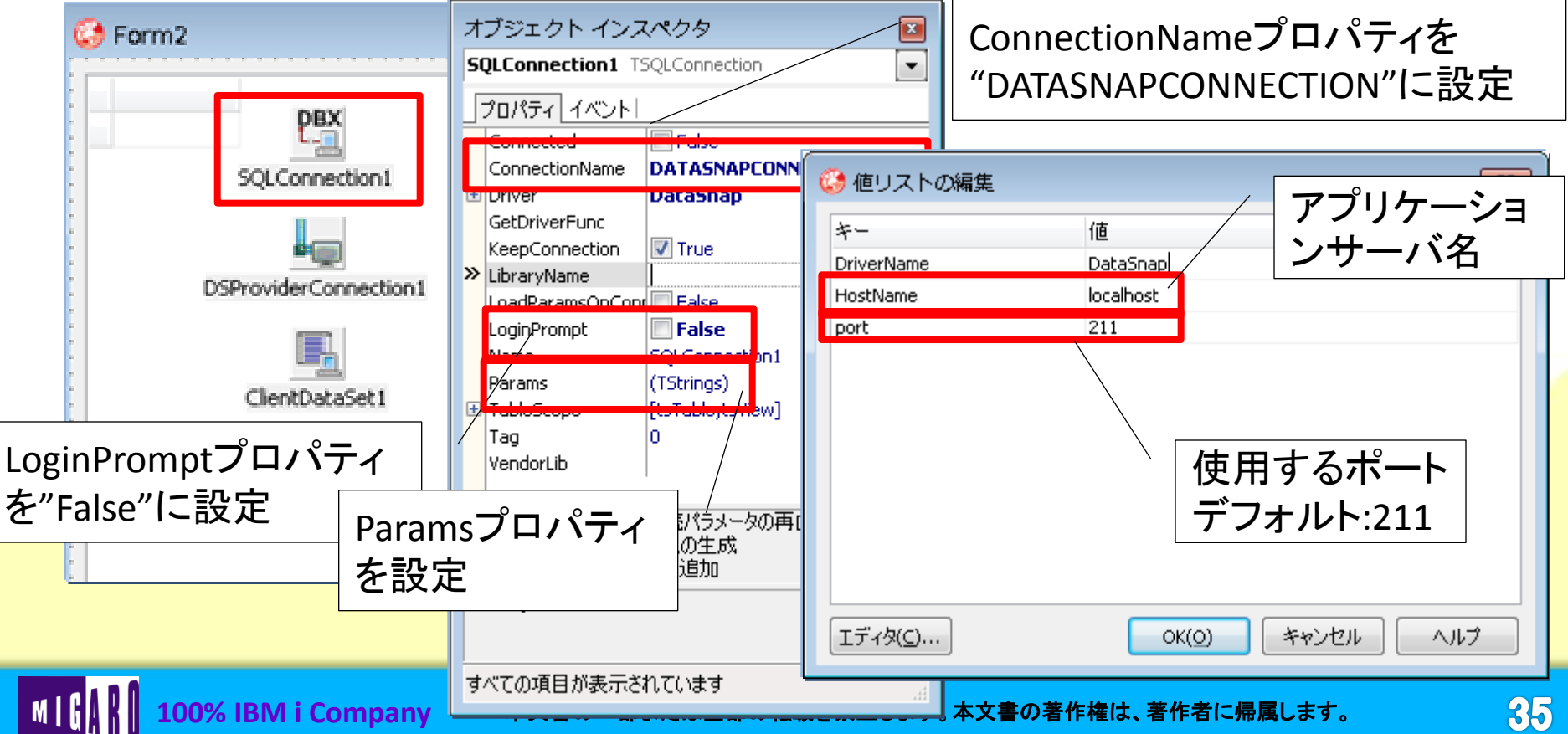

### ■ Q3. C/Sアプリケーションで3階層接続を行うには?

- クライアントアプリケーションの作り方④
  - DSProviderConnectionコンポーネントの設定 オブジェクト

| 🚱 Form2                                             |                |                                                                                                    |
|-----------------------------------------------------|----------------|----------------------------------------------------------------------------------------------------|
| ESQLConnection1 ServerClassNameプロ<br>SQLConnection1 | パティ<br>"に入力設定  | Connected     Pase       Name     DSPrenider Connection       ServerClassName     TServerMethods1       SQLConnection     SQLConnection1       Tag     U |
| DSProviderConnection1                               |                |                                                                                                    |
| ClertDataSet 1                                      |                |                                                                                                    |
|                                                     | SQLConnection  | プロパティー・                                                                                                    |
|                                                     | を" SQLConnecti | on1"に設定                                                                                                    |
| DataSource1                                         |                | ServerClassName                                                                                                    |
|                                                     |                | すべての項目が表示されています                                                                                                    |

### ■ Q3. C/Sアプリケーションで3階層接続を行うには?

#### クライアントアプリケーションの作り方⑤

#### ClientDataSetコンポーネントの設定

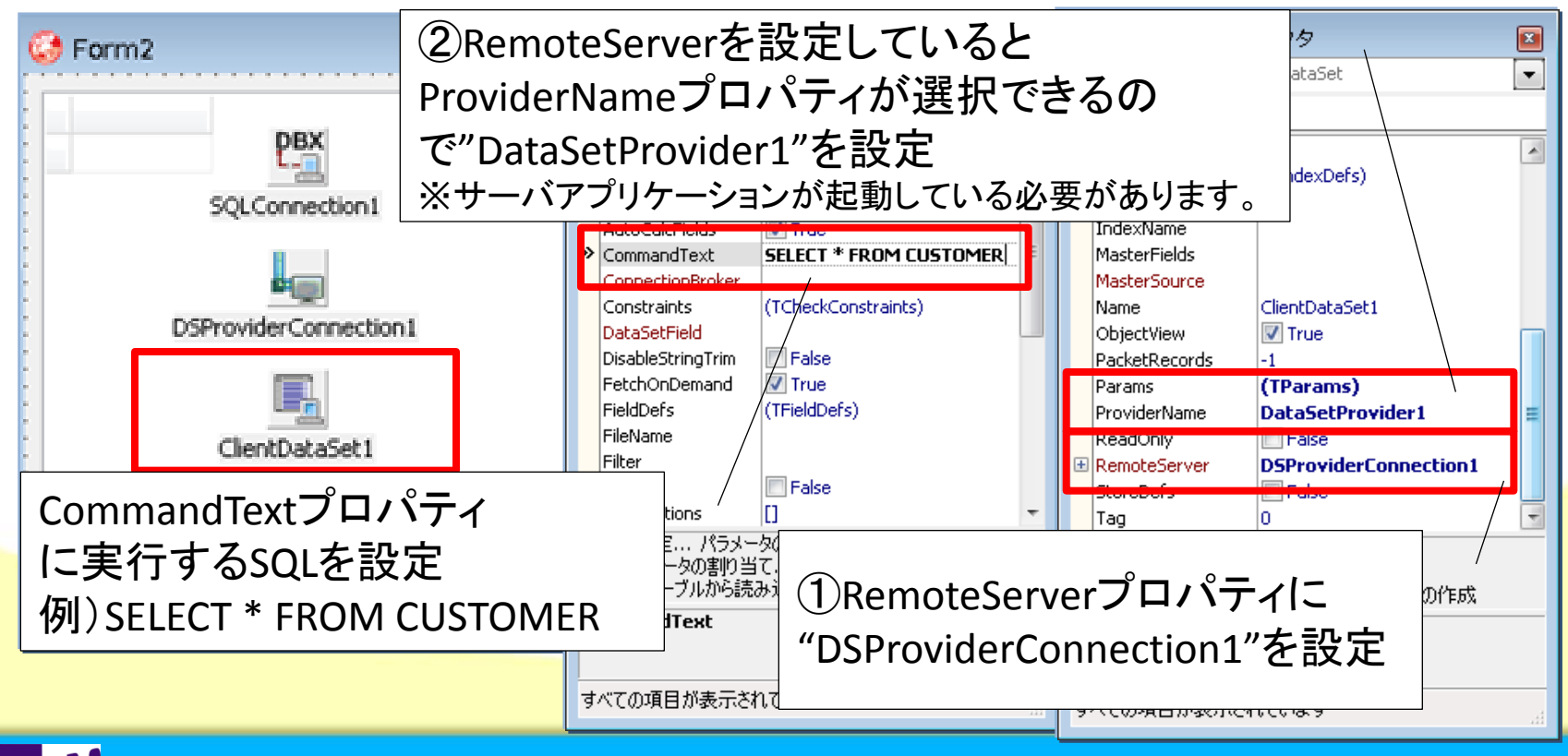

100% IBM i Company

本文書の一部または全部の転載を禁止します。本文書の著作権は、著作者に帰属します。

### ■ Q3. C/Sアプリケーションで3階層接続を行うには?

#### クライアントアプリケーションの作り方⑥

#### DataSourceコンポーネントの設定

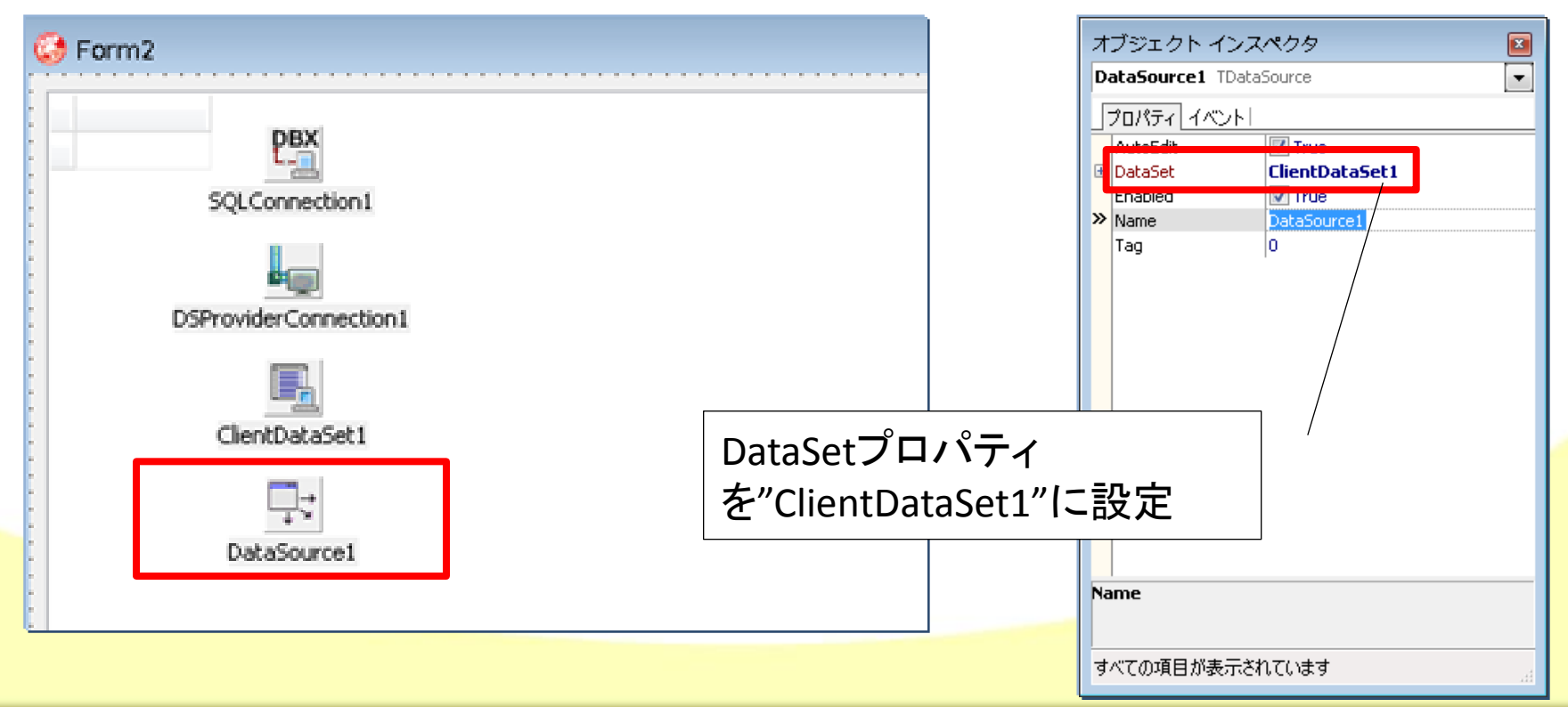

### ■ Q3. C/Sアプリケーションで3階層接続を行うには?

#### クライアントアプリケーションの作り方⑦

#### DBGridコンポーネントの設定

m I G

100% IBM i Company

| A                                     |                    | 2 | オブジェクト インス      | スペクタ               | <b>X</b> |
|---------------------------------------|--------------------|---|-----------------|--------------------|----------|
| W Form2                               |                    |   | DBGrid1 TDBGrid |                    |          |
|                                       |                    |   | プロパティ イベント      |                    |          |
| DBX                                   |                    |   | BiDiMode        | bdLeftToRight      |          |
|                                       |                    |   | BorderStyle     |                    |          |
| SQLConnection1                        |                    |   | Columns         | (TDBGridColumns)   | =        |
|                                       |                    | ( | 🗄 Constraints   | (TSizeConstraints) |          |
| 2 mm                                  |                    |   | CtI3D           | True               |          |
| DSProviderConnection1                 |                    |   | Cursor          | cruerauic          |          |
| D SPTOVIDE CONNECTONI                 |                    | ( | • DataSource    | DataSource1        |          |
|                                       |                    |   | DefaultDrawing  | True               |          |
| · · · · · · · · · · · · · · · · · · · |                    |   | DragCursor      | crDrag<br>dkDrag   |          |
| ClientDataSet1                        |                    |   | DragMode        | dmManual           |          |
|                                       |                    |   | DrawingStyle    | gdsThemed          |          |
|                                       |                    |   |                 | V True             | -        |
| DataGarmant                           |                    |   | カラムエディタ         |                    |          |
| Vacasourcei                           |                    |   | ¬ /             |                    |          |
|                                       | DataSourceプロパティ    |   | ign /           |                    |          |
|                                       |                    |   |                 |                    |          |
|                                       | を"DataSource 1"に設定 |   | べての項目が表示さ       | られています             |          |
|                                       |                    |   |                 |                    |          |

■ Q3. C/Sアプリケーションで3階層接続を行うには?

#### クライアントアプリケーションの作り方⑧

データの接続(サーバアプリケーションへ接続)

MIG

| CUSTNO COMPANY                | ADDR1                | IBM i に接続する  |
|-------------------------------|----------------------|--------------|
| 1221 ココナ <b>DBX</b><br>リンショップ | 太島町4-976             | 設定けありませんが    |
| 1354 SOLConnection1           | 明太区曾根541             |              |
| 1231 亀山ダイブセンター                | 稲毛区亀山町632-1          | IBMiの情報を取得して |
| 1380 ダイン プブルーリーフ              | 通真社公理丁23-738         | 表示することに成功!   |
| 1384 MedMartin - 7/15-7       | 埴輸町32                |              |
| 1510 オーンセンバンフタイムサービ           | ス 兄島村745             |              |
| 1513 FAN                      | A AVENUE F GARAPAN   |              |
| 1560 (1750-50)                | 餵林521-33             |              |
| 1563 (12/kAD=2                | 昆布西203               |              |
| 1624 上牛 → ングクラブ               |                      |              |
| 1645 マリンデントラグーン               | 若芽町5451-14           |              |
| 1651 _DataSource1             |                      |              |
|                               | - ClientDataSetコンルーム | ノトの          |

100% IBM i Company

ミガロ テクニカルセミナー

■ Q3. C/Sアプリケーションで3階層接続を行うには?

・3階層によってクライアントがEXEだけでIBMiへ接続完成

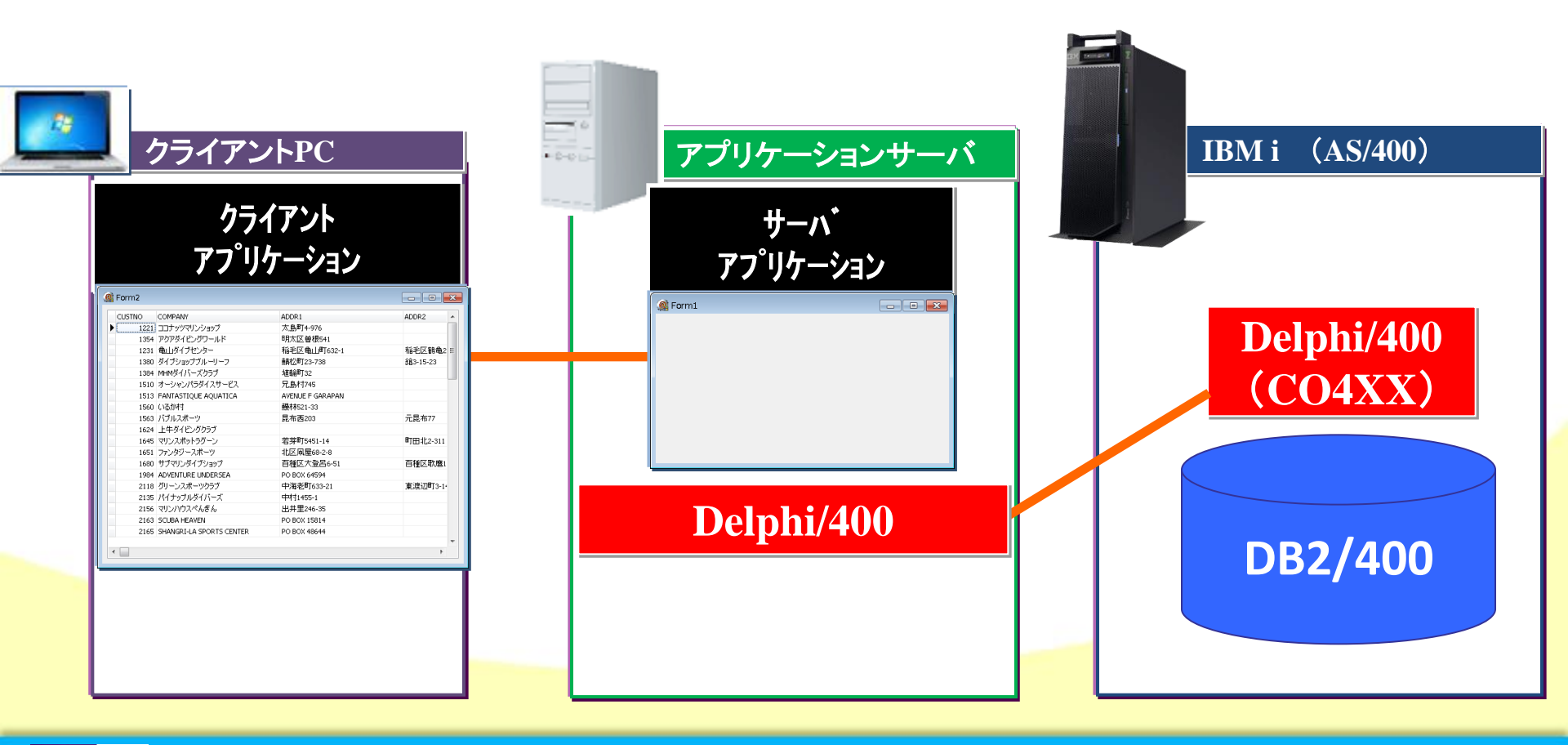

ミガロ.テクニカルセミナ-

- Q3. C/Sアプリケーションで3階層接続を行うには?
- 2階層と3階層のメリット

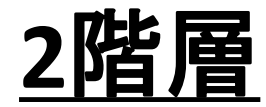

Native接続やセッションなど Delphi/400の機能をフル活用できる。

クライアントPC毎にIBM i への接続の 環境構築が必要。

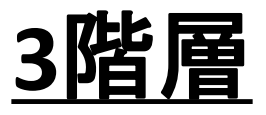

基本dbExpressでSQL中心の処理になる。 Nativeなどは作りこみが必要。

クライアントPC毎にIBM iへの接続の 環境構築が不要。

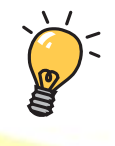

2階層より劣る点もありますが、Webブラウザよりも 自由なC/S画面を使いつつ、PC管理も軽減できます。

デメリット

ミガロ.テクニカルセミナ-

# ご清聴ありがとうございました。